## 12. 保証料計算書一覧

ここでは、保証料計算書(返還計算書)と手数料通知書(返還計算書)を確認する手順についてご説明します。

『保証料計算書一覧』メニューから、保証料計算書を PDF で確認することができます。また、任意の期間を指定して CSV でのダウンロードも可能です。

※保証料計算書とは、保証料ー括納付をご契約いただいているお客様に対して、保証契約締結の際に弊 社からお渡ししている確認書類のことです。保証料を現金・小切手でお支払いのお客様に弊社からお渡 ししている保証料領収証は確認できません。

※令和5年11月17日以前の保証料計算書は確認できません。

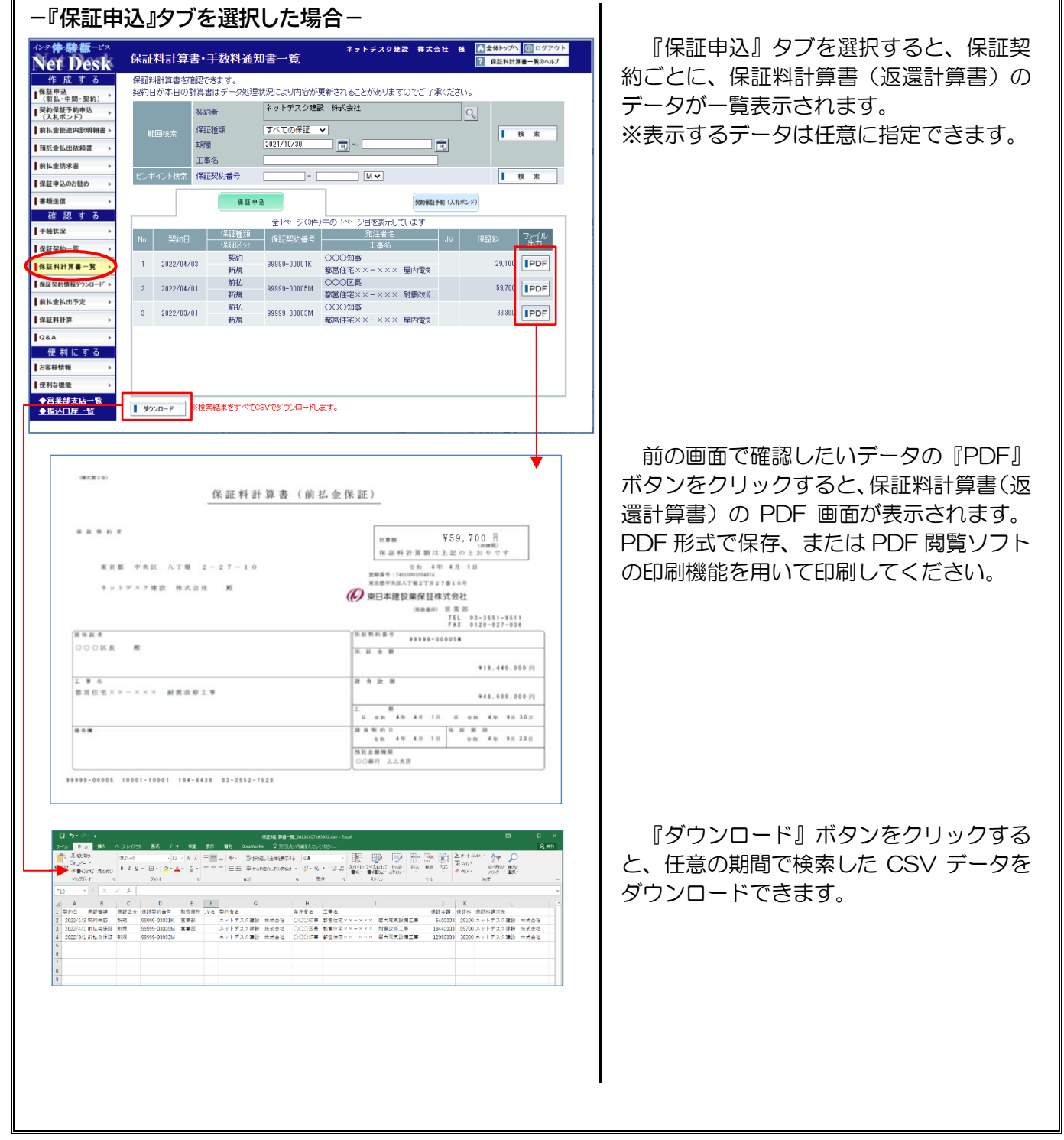

| <section-header></section-header>                                                                                                    | 『契約保証予約(入札ボンド)』タブを選<br>択すると、予約契約ごとに、予約手数料通<br>知書(返還計算書)のデータが一覧表示さ<br>れます。<br>※表示するデータは任意に指定できます。                      |
|----------------------------------------------------------------------------------------------------|----------------------------------------------------------------------------------------------------|
| <section-header><section-header><section-header><section-header><section-header><section-header><section-header><section-header><section-header><section-header><section-header><section-header><text><text><text><text><text><text><text><text><text><text><text><text><text><text><text></text></text></text></text></text></text></text></text></text></text></text></text></text></text></text></section-header></section-header></section-header></section-header></section-header></section-header></section-header></section-header></section-header></section-header></section-header></section-header> | 前の画面で確認したいデータの『PDF』<br>ボタンをクリックすると、保証料計算書(返<br>還計算書)の PDF 画面が表示されます。<br>PDF 形式で保存、または PDF 閲覧ソフト<br>の印刷機能を用いて印刷してください。 |
|                                                                                                    | 『ダウンロード』ボタンをクリックする<br>と、任意の期間で検索したデータをダウン<br>ロードできます。                                                                 |